## **GUIA DE CONSULTA D'HORARIS**

Facultat de Ciències de l'Educació

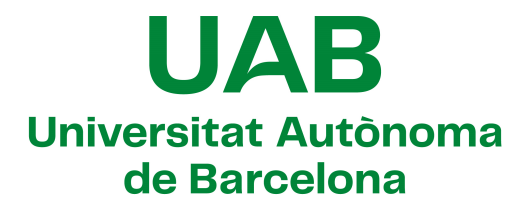

## 1. Introducció a la nova eina de consulta

A partir del curs acadèmic 2017-2018 la consulta dels horaris es realitzarà a través del mòdul "Consulta d'horaris". Des del curs acadèmic 2023-2024, també i de manera més específica per a cada alumne, des del mòdul "Consulta d'horaris de l'alumne". Ambdues opcions es troben a la pàgina web <u>sia.uab.cat</u>

|               | Serveis                                     |
|---------------|---------------------------------------------|
|               | Campus Virtual de la UAB                    |
|               | 😑 Transparència del Pla docent              |
| $\rightarrow$ | Consulta d'horaris                          |
| $\rightarrow$ | 🔴 Consulta d'horaris de l'alumne            |
|               | Gestió de paraula de pas                    |
|               | Manteniment dades personals                 |
|               | Portal de Peticions                         |
|               | Sigm@ - Utilitats                           |
|               | Accés al Webmail                            |
|               | Sortida del Servei d'autentificació central |

El mòdul "*Consulta d'horaris*" ens permet cercar de manera global les assignatures d'un mateix pla d'estudis i ens dona l'opció de delimitar la cerca per curs, semestre i grup.

| Cerca per pla | Cerca per assignatura |
|---------------|-----------------------|
| Curs acadèn   | ic*                   |
| 2018/2019     | ,                     |
| Centre*       |                       |
| Seleccione    | II-DE UD              |

A l'apartat "Centre" haurem de triar la nostra facultat. En acabat se'ns carregaran la resta de paràmetres i podrem seleccionar les opcions que desitgem. Després haurem de prémer l'opció "Veure Calendari":

| Cerca per pla Cerca per assignatura      |   |
|------------------------------------------|---|
| Curs acadèmic*                           |   |
| 2018/2019                                | Y |
| Centre*                                  |   |
| 111 - Facultat de Ciències de l'Educació | × |
| Pla d'estudi*                            |   |
| 896 - Grau en Educació Primària          | × |
| Curs*                                    |   |
| CURS - 1                                 | × |
| Període acadèmic*                        |   |
| Anual                                    | ¥ |
| Grup*                                    |   |
| 3 seleccionats                           | ٥ |
| Assignatures*                            |   |
| 4 seleccionats                           | ٥ |
|                                          |   |
| ∰ Veure Calendari                        |   |

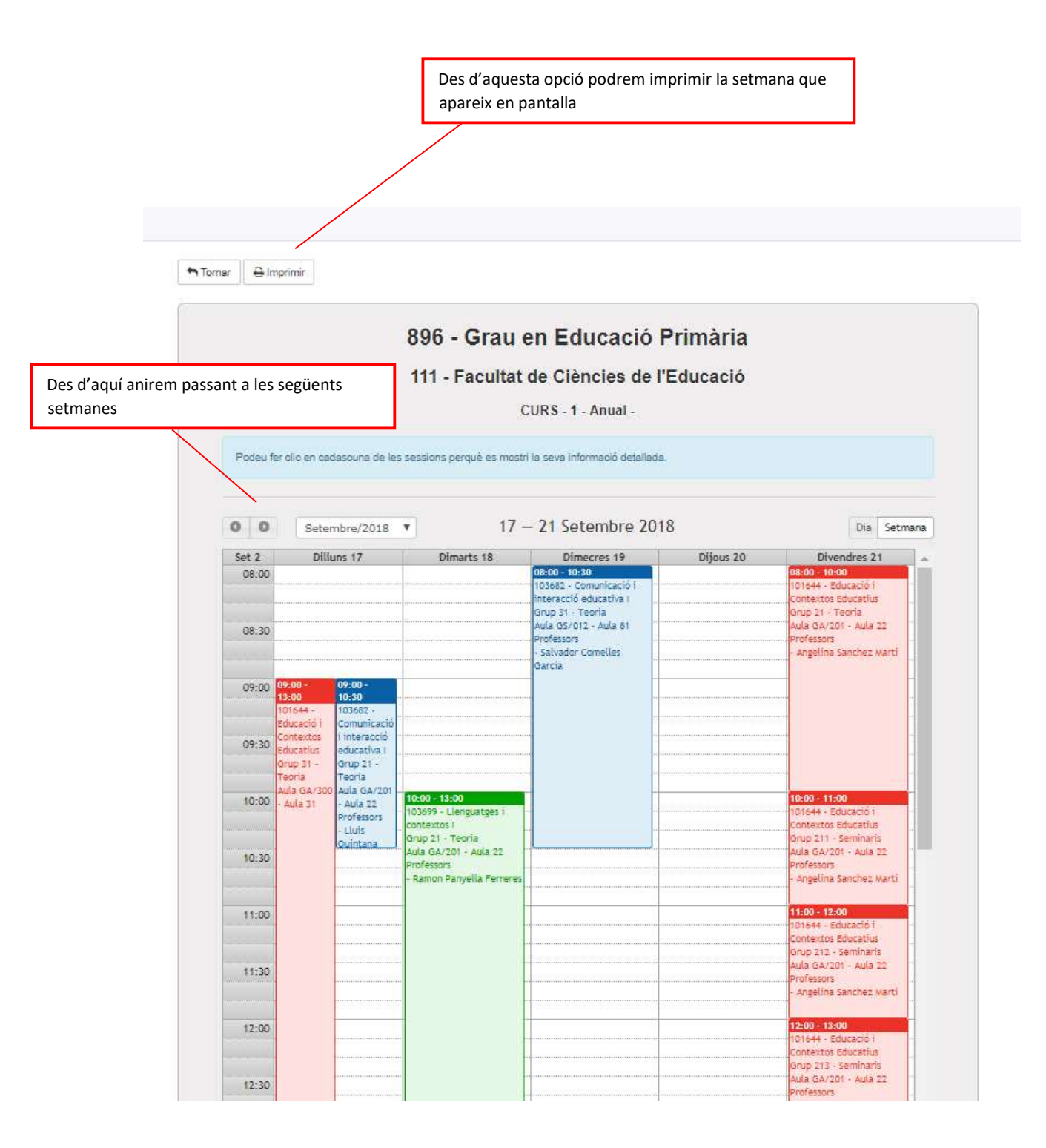

Si seleccionem una assignatura fent doble clic se'ns obrirà una pantalla amb més detalls:

| 103682 - Comun     | icació i interacció educativa I          |             |                  | ×       |
|--------------------|------------------------------------------|-------------|------------------|---------|
| 🖹 Fitxa de la ses  | sió                                      |             |                  |         |
| Centre:            | 111 - Facultat de Ciències de l'Educació |             |                  |         |
| Pla:               | 896 - Grau en Educació Primària          | Aula:       | GS/012 - Aula 81 |         |
| Grup:              | 31                                       | Data:       | 19 de setembre   |         |
| Tipologia:         | 1 - Teoria                               | Hora inici: | 8.00             |         |
| Grup idioma:       | Català                                   | Hora fi:    | 10.30            |         |
| Professors<br>8.00 |                                          |             |                  | 11.00   |
| n n                | 9.00                                     | 10.00       |                  | 1       |
|                    | Salvador Comelles Garcia (Català)        |             |                  | 44<br>1 |
|                    |                                          |             |                  |         |
|                    |                                          |             |                  | Tancar  |

## 3. Cerca per Assignatures

El programa també ens dona l'opció de cercar una o més assignatures en concret, per fer-ho hauríem de dirigir-nos a la pestanya de "Cerca per assignatura":

| Cerca | a per pla   | Cerca per assignatura  | ŧ |  |   |
|-------|-------------|------------------------|---|--|---|
| Curs  | acadèmic'   | e)                     |   |  |   |
| 20    | 18/2019     |                        |   |  | • |
| Assig | gnatures*   |                        |   |  |   |
| Afe   | geix assign | atures a la teva cerca |   |  |   |
|       |             |                        |   |  |   |
|       |             |                        |   |  |   |
|       |             |                        |   |  |   |
|       |             |                        |   |  |   |

En aquest segon cas hauríem d'introduir a l'espai de cerca el codi de les assignatures que ens interessin:

| Cal | ond  | ari | ih   | ora  | rie |
|-----|------|-----|------|------|-----|
| vai | ciru | an  | 1 11 | Ulai | 15  |

| Cerca per pia  | Cerca per assignatura         |                                                                                                    |   |  |
|----------------|-------------------------------|----------------------------------------------------------------------------------------------------|---|--|
| Curs acadèmic  | *                             |                                                                                                    |   |  |
| 2018/2019      |                               |                                                                                                    |   |  |
| Assignatures*  |                               |                                                                                                    |   |  |
|                |                               |                                                                                                    |   |  |
| 101644/21 - Ed | lucació i Contextos Educatius | × 10206                                                                                                    |   |  |
| 101644/21 - Ed | lucació i Contextos Educatius | x 10206<br>102060 - Connexions i contextos en matemàtiques                                                                                                    | ) |  |
| 101644/21 - Ed | lucació i Contextos Educatius | x 10206<br>102060 - Connexions i contextos en matemàtiques<br>102061 - Aprenentatge de les matemàtiques i curriculum                                                                                                    |   |  |
| 101644/21 - Ed | lucació i Contextos Educatius | x 10206<br>102060 - Connexions i contextos en matemàtiques<br>102061 - Aprenentatge de les matemàtiques i curriculum<br>102067 - Planificació, investigació i innovació                                                                                                |   |  |
| 101644/21 - Ed | lucació i Contextos Educatius | x 10206<br>102060 - Connexions i contextos en matemàtiques<br>102061 - Aprenentatge de les matemàtiques i curriculum<br>102067 - Planificació, investigació i innovació<br>102068 - Didáctica i desenvolupament curricular<br>102069 - Context social i gestió escolar | ] |  |

Un cop seleccionada l'assignatura se'ns demanarà que triem el nostre grup (si escau):

| Centre*                                   |   |
|-------------------------------------------|---|
| 111 - Facultat de Ciêncies de l\'Educació | • |
| Pla d'estudi*                             |   |
| Tots                                      |   |
| Període acadèmic*                         |   |
| Primer quadrimestre                       |   |
| Grup*                                     |   |
| Tots els grups                            |   |
| Tots els grups                            |   |
| Grup 21                                   |   |
| Grup 31                                   |   |

En acabat premerem de nou l'opció "Veure Calendari" i se'ns carregarà una pantalla que només mostrarà les assignatures que haguem seleccionat:

| 0 0   | Setembre/2018 🔻 | 17 —       | 21 Setembre 20 | 018                                                          | Dia Setman                                                                               |  |
|-------|-----------------|------------|----------------|--------------------------------------------------------------|------------------------------------------------------------------------------------------|--|
| Set 2 | Dilluns 17      | Dimarts 18 | Dimecres 19    | Dijous 20                                                    | Divendres 21                                                                             |  |
| 08:00 |                 |            |                |                                                              | 08:00 - 10:00<br>101644 - Educació i<br>Contextos Educatius<br>Grup 21 - Teoria          |  |
| 08:30 |                 |            |                | 08:30-10:30<br>102069 - Context social I<br>gestió escolar   | Aules GA/201 - Aula 22<br>Professors<br>- Angelina Sanchez Marti                         |  |
| 09:00 |                 |            |                | Grup 21 - Teona<br>Aula GA/117 - Aula 18                     |                                                                                          |  |
| 09:30 |                 |            |                |                                                              |                                                                                          |  |
| 10:00 |                 |            |                |                                                              | 10:00 - 11:00<br>101644 - Educació i<br>Contextos Educatius                              |  |
| 10:30 |                 |            |                |                                                              | Grup 211 - Seminaris<br>Aules GA/201 - Aula 22<br>Professors<br>- Angelina Sanchez Marti |  |
| 11:00 |                 |            |                | 11:00 - 13:00<br>102069 - Context social i<br>gestió escolar | 11:00 - 12:00<br>101644 - Educació i<br>Contextos Educatius                              |  |
| 11:30 |                 |            |                | Grup 21 - Teona<br>Aula GA/117 - Aula 18                     | Grup 212 - Seminaris<br>Aules GA/201 - Aula 22<br>Professors<br>- Angelina Sanchez Marti |  |
| 12:00 |                 |            |                |                                                              | 12:00 - 13:00<br>101644 - Educació i<br>Contextos Educatius                              |  |
|       |                 |            |                |                                                              | Grup 213 - Seminaris                                                                     |  |